## Kurzanleitung WIS-Online – digitales Wasserbuch

Erreichbar über:

a) http://wasser.bgld.gv.at  $\rightarrow$  Wasserbuch  $\rightarrow$  Digitales Wasserbuch

Um die Karte in einem Einzelfenster vergrößert zu öffnen gibt es in der rechten unteren Seite unter der Überschrift **Links – Digitales Wasserbuch in Einzelfenster öffnen** 

 b) http://gis.bgld.gv.at → Kartendienste & Fachdaten → Kartendienste → Wasserbuch (öffnet in neuem Einzelfenster)

Im Themenbaum links können die gewünschten Layer ein-/ausgeschaltet werden. Layer in einer schwarzen Schriftfarbe werden im Moment angezeigt. Grau eingefärbte Layernamen zeigen an, dass diese im derzeit gewählten Maßstab ausgeblendet sind. Um diese Layer zu aktivieren, muss der Maßstab entweder vergrößert oder verkleiner werden.

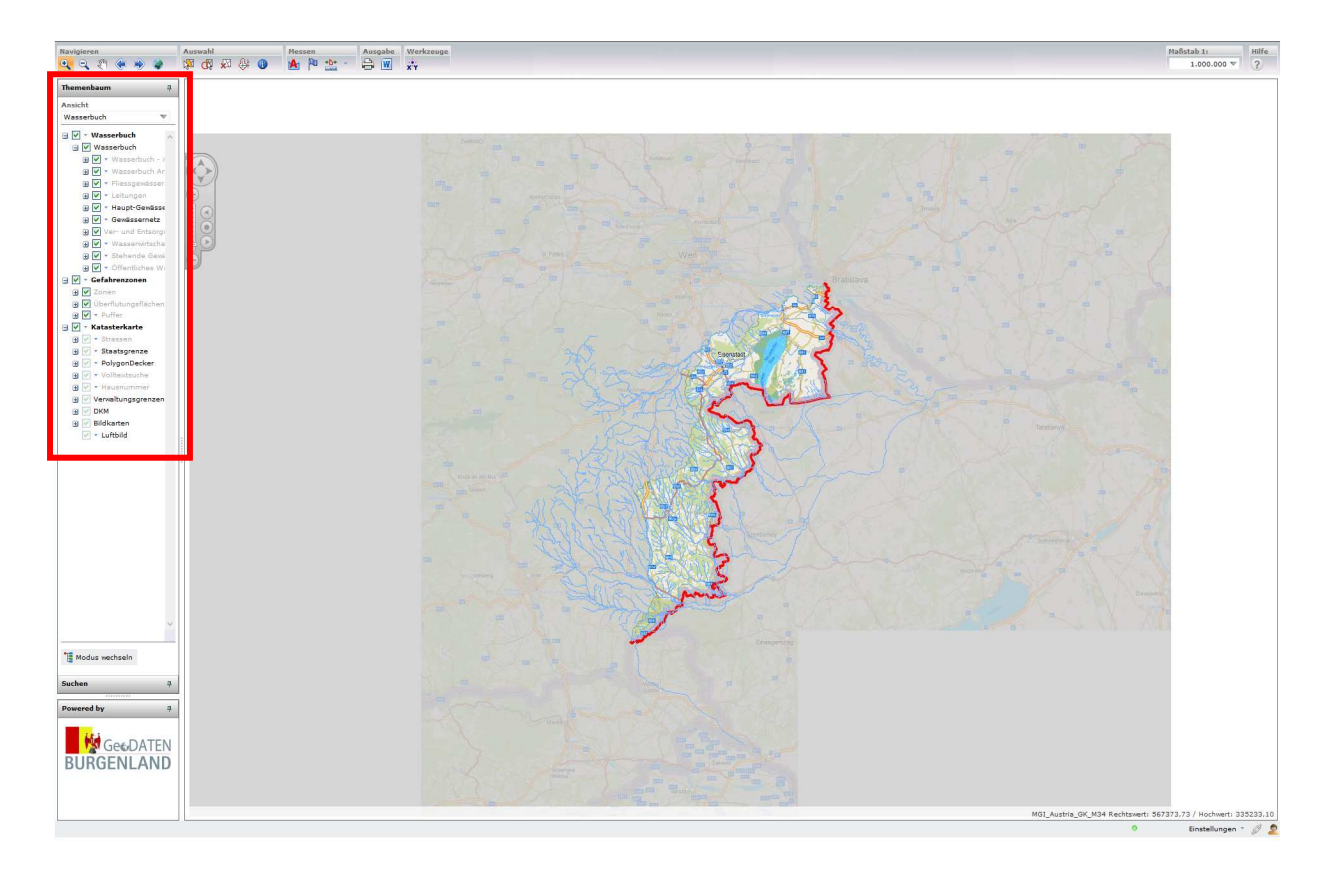

Je nach Zoomfaktor werden in der Karte unterschiedliche Anlagen bzw. Karteninformationen dargestellt. Der Zoomfaktor kann auch im Auswahlfenster rechts oben festgelegt werden.

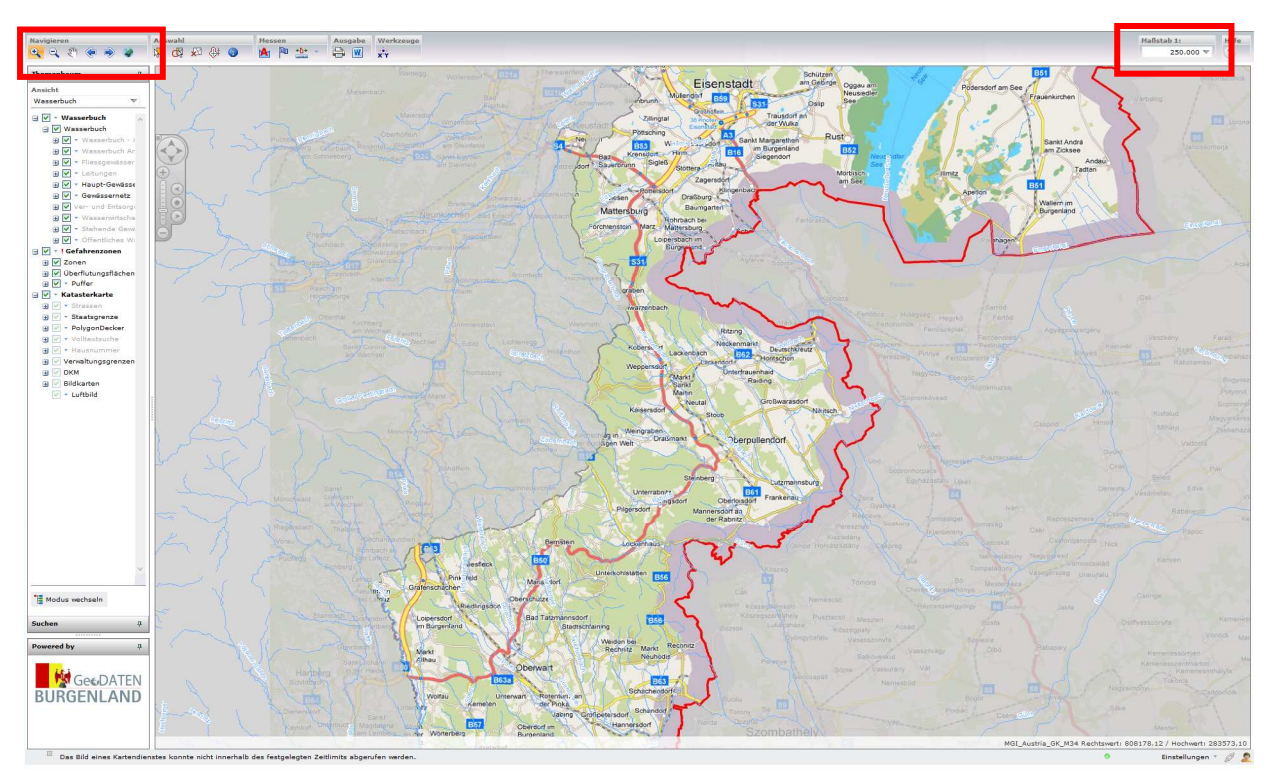

Die Auswahl von Anlagen in der Karte erfolgt über die Schaltflächen in der Werkzeugleiste entweder über die Rechtecks- oder Umkreisselektion oder über den Info-Button.

**WICHTG:** Es muss vor der Auswahl ein Selektionsthema im Fenster rechts oben ausgewählt werden (z.B. "Sichtbare Themen" lässt über alle dargestellten Themen selektieren; die weiteren Möglichkeiten können je nach Bedarf gewählt werden).

Nach dem Klick auf "Selektieren" werden alle Objekte innerhalb des Suchbereiches ausgewählt. Wurde mehr als ein Objekt mit dem Auswahlbereich selektiert, erscheint links unten ein Fenster mit der Objektübersicht. Bei Anklicken des +-Zeichens wird die nächste Detaillierungsebene eingeblendet.

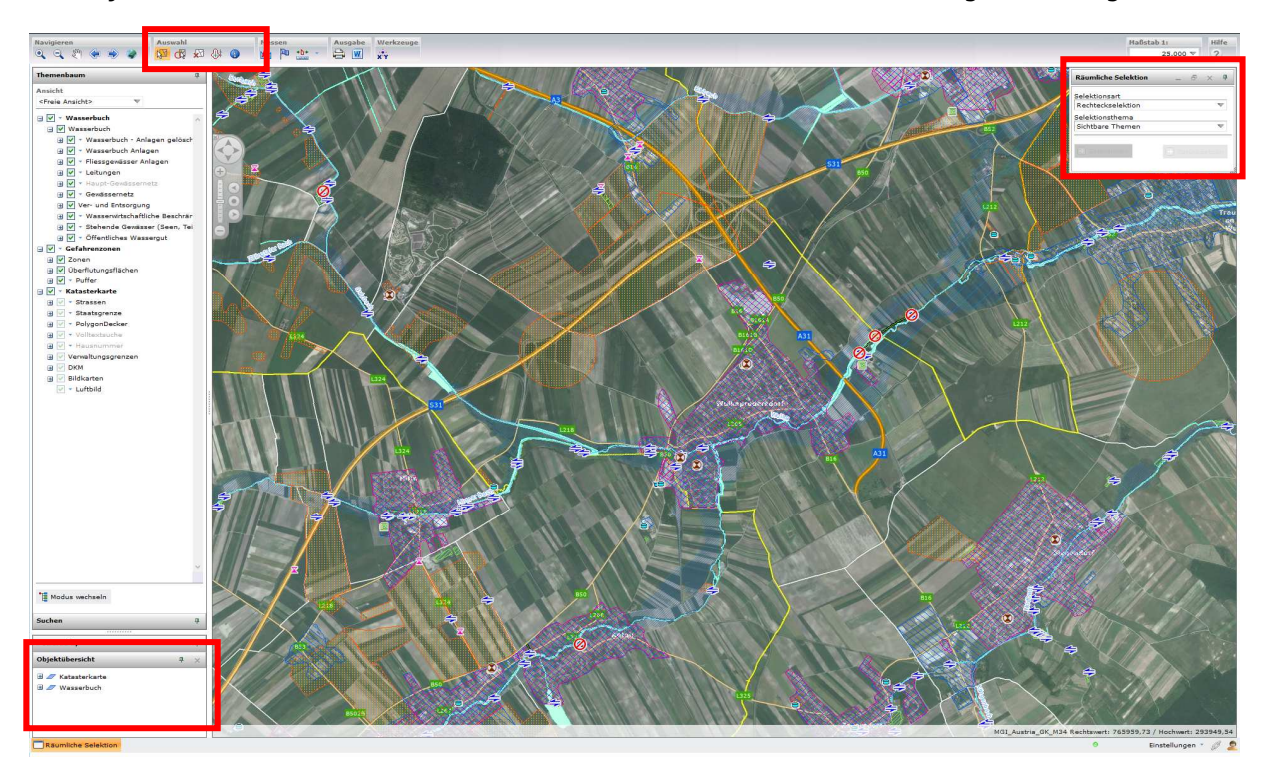

Mit Doppelklick auf eine der selektierten Anlagen in der Objektübersicht öffnet sich im unteren Bereich des Kartenfensters eine Ergebnisliste mit den wichtigsten Informationen. Es erfolgt ein automatischer Zoom auf die ausgewählte(n) Anlage(n).

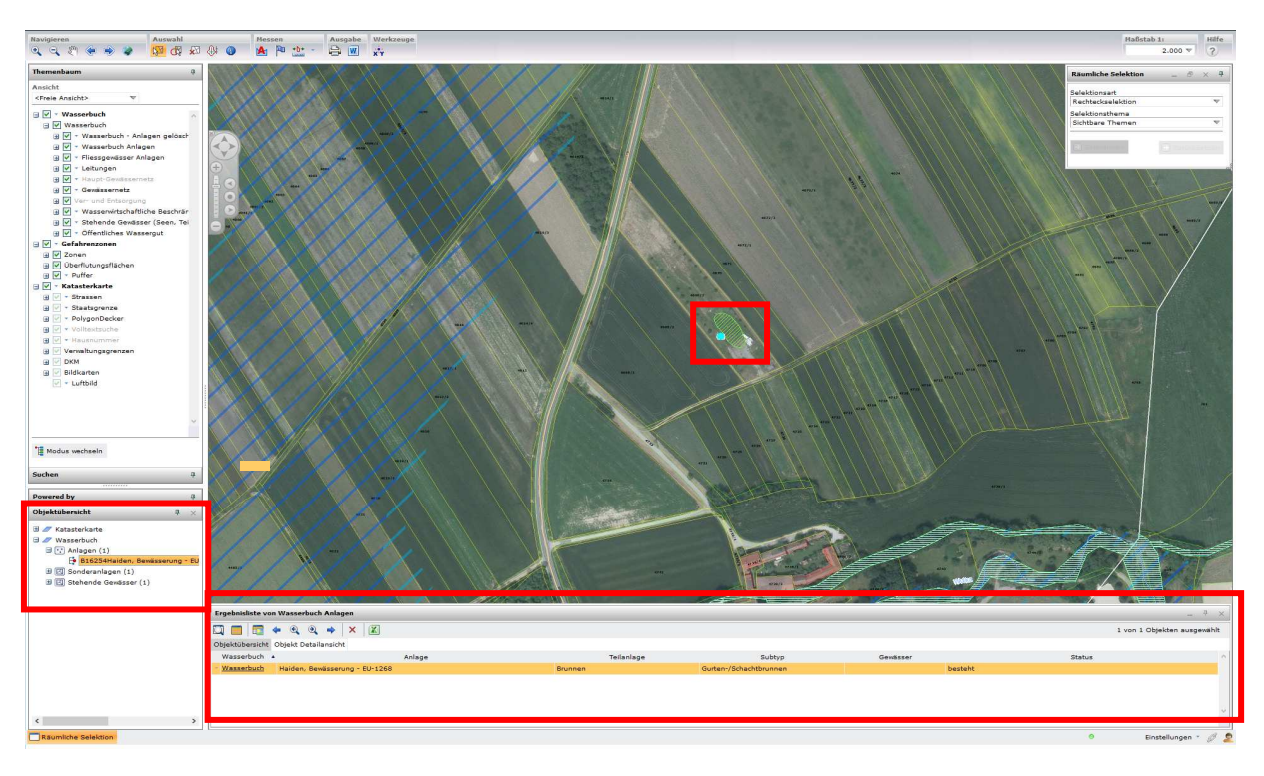

Ein Klick auf den Link <u>Wasserbuch</u> in der Ergebnisliste erzeugt einen Auszug aus dem digitalen Wasserbuch. Mit einem Klick auf das PDF-Symbol kann der Auszug als PDF-Datei ausgegeben und auch gespeichert werden.

| ି ଏ ସ ଅ 🔶 👄 🌲 📴 ୟ ୟେ 🖗 🙆                                                                                                    | ) 🔺 🏱 🏦 🐇 🖨 🔳 🛛                 |                                                                                                    |                                                                                                    | 2.000 * 3                                                                                                    |
|----------------------------------------------------------------------------------------------------|---------------------------------|----------------------------------------------------------------------------------------------------|----------------------------------------------------------------------------------------------------|----------------------------------------------------------------------------------------------------|
| Image: Standbard Standbard Standb                                                                                                    |                                 | Waserbuch<br>EXF-Juszag                                                                                                    |                                                                                                    | Ravekto Sekkton 0 0 0<br>Rekkinské koloni v<br>Rekkinské koloni v<br>Rekkinské |
| Image: Control of the second second                                                                                                    |                                 | Name der Anlage:<br>Status der Anlage:<br>Typ der Anlage:<br>Postzehl / Status:<br>Sparte:                                                                                                    | ar der Anlage:<br>us der Anlage:<br>us der Anlage:<br>der Anlage:<br>Der Del 200 / das Visserreit ausfectel<br>Sante:<br>Mickensistikten<br>Bieners Hidden<br>Bieners Hidden |                                                                                                    |
| Madar wuchash     Sachen 0      Twenty 0      Mykhilannak     Sachen     Sachen                                                                                                    |                                 | Hance une sub-short for a sub-short for a sub- | RE: Antionated & Tool Exercised Voltander Voltander Volt                                                                                                    |                                                                                                    |
| B C Sondershipen ()<br>B D Schende Gewässer ()<br>Frank<br>C Sondershipen ()<br>B Schende Gewässer ()<br>Frank<br>C Sondershipen ()<br>Sondershipen ()<br>Sond | Analiste ven Wasserbuck Anlagen | Art und Umfang des<br>Wasserrechtes:<br>Anlage<br>266                                                                                                    | Indone, prevensering - Lo Joa m'a Greantianena (Hohdinena)<br>Entative via Ayrta Saplenby<br>Pitative 19 artin (Recentionena (Hohdinena)<br>Tellanlage Subtry Greater<br>Brunnen Guterr/Shachtburnen bestaht                                                                                                    | L von 2 Oppklan ausgenähr<br>Batur                                                                                                    |

Detaillierte Informationen zur WEB-GIS-Applikation und Hilfe dazu ist über den Button "?" (Hilfe) abrufbar.

?